पुणे जिल्हा शिक्षण मंडळाचे, वाधीरे कला, वाणिज्य व विज्ञान महाविद्यालय, सासवड, ता. पुरंदर, जि. पुणे ४१२३०१

**Pune District Education Association's Waghire College of Arts, Commerce And Science,** Saswad, Tal-Purandar, Pune 412301

NAAC Grade B++ with CGPA 2.83 | CAAP010260 | AISHE CODE: C-41716 | Affiliated to SPPU, Pune |

# ऑनलाइन प्रवेश अर्ज भरण्यासाठी मार्गदर्शक सूचना

| अ.क्र. | तपशील                                                                                                    | लिंक       |
|--------|----------------------------------------------------------------------------------------------------|------------|
| 1      | महाविद्यालयात प्रथमच प्रवेश घेणाऱ्या विद्यार्थ्यांसाठी येथे<br>क्लिक करा.<br>(New Admission)               | Click here |
| 2      | मागील वर्षी याच महाविद्यालयात शिकत असलेल्या<br>विद्यार्थ्यांसाठी येथे क्लिक करा.<br>(Fo Existing Students) | Click here |

# 1

# **New Admission**

# महाविद्यालयात प्रथमच प्रवेश घेणाऱ्या विद्यार्थ्यांसाठी

- a. ऑनलाइन प्रवेश अर्ज भरण्यापूर्वी स्वतःचा फोटो आणि सही JPEG फॉरमॅटमध्ये (100kb पेक्षा कमी साईज असलेले) images स्वतःकडे पेनड्राईव्ह मध्ये जतन करून ठेवावे. तसेच शैक्षणिक कागदपत्रे, LC /TC, (लागू असल्यास) Caste Certificate, Income Certificate इत्यादी .pdf स्वरूपात पेन ड्राईव्ह मध्ये save करून ठेवावे.
- b. ऑनलाइन प्रवेश भरण्यासाठी http://pdea-admission.org/ या लिंक वर क्लिक करावे.
- c. Student Registration वर क्लिक करावे.

#### Image: 1.1

|                      | PUNE DISTRICT EDUCATION ASSOCIATION<br>Welcome to PDEA's ERP System<br>48/1 A. Erandawana, Paud Read, Pune - 411038 |                           |
|----------------------|----------------------------------------------------------------------------------------------------|---------------------------|
| Admissions           | Registration successful                                                                                             | +) Student Registration   |
| Home                 | Please login using Applicant Student Login Tab.                                                                     | DApplicant Student Log in |
| Student Registration | Pune District Education Association's                                                                               | Institute Log In          |
| Important Downloads  | Ph.D. &<br>Research Centre, Akurdi Ph.D. &<br>Research Centre                                                       | Sanstha Log In            |
| Pitea I MS System    |                                                                                                    |                           |

d. ११ वी १२ वी च्या विद्यार्थ्यांनी Junior College निवडावे, तर पदवी, पदव्युत्तर अभ्यासक्रमास प्रवेश घेऊ इच्छिणाऱ्या विद्यार्थ्यांनी Senior College हा पर्याय निवडावा.

| 🕿 Admissions         | Student Registration                                                                                    |                                    |                            |   |  |
|----------------------|----------------------------------------------------------------------------------------------------|------------------------------------|----------------------------|---|--|
| Home                 | Senior College(B.A,B.Co                                                                                 | m,B.Sc,B.B.A,B.C.S,M.A,M.Com,.M.Sc | and other UG & PG Courses) | ~ |  |
| Student Registration | -Admission Type-<br>Senior College(B A B Com B Sc B B A B C S M A M Com M Sc and other UG & PG Courses) |                                    |                            |   |  |
| Important Downloads  | Junior College(11th, 12th                                                                               | & Vocational(MCVC))                |                            |   |  |
| important Downloads  | School                                                                                                  |                                    |                            |   |  |
|                      | Entor Llearnama                                                                                         | Entor Password                     | Po ontor Possword          |   |  |

e. आपले नाव अचूक भरणे आवश्यक आहे. महाविद्यालयाच्या सर्वप्रकारच्या नोंदींमध्ये आपले नाव याप्रमाणेच घेतले जाईल. युजरनेम आणि पासवर्ड लक्षात ठेवणे आवश्यक आहे जेणेकरून तुम्हाला स्वतःची माहिती दुरुस्त करता येईल. Password सहा पेक्षा जास्त कॅरेक्टरचा असणे आवश्यक आहे. ई-मेल आयडी आणि मोबाईल नंबर अचूक भरणे आवश्यक आहे. (ओळखपत्राचा स्वतंत्र अर्ज ऑनलाईन भरणे आवश्यक आहे. त्यासाठीचा OTP ईमेल किंवा मोबाईल नंबरने आपल्याला पाठविण्यात येईल.) महाविद्यालयाचे विविध सूचना देण्यासाठीदेखील याच माध्यमातून संपर्क केला जाईल. त्यानंतर Register या बटनावर क्लिक करावे. आपण भरलेल्या युजरनेम आणि पासवर्ड सह आपले रजिस्ट्रेशन होईल. (Image: 1.2)

## Image: 1.2

| lome                 | Senior College(B.A,B.Com       | ,B.Sc,B.B.A,B.C.S,M.A,M | .Com,.M.Sc and o | other UG & PG Courses)     |
|----------------------|--------------------------------|-------------------------|------------------|----------------------------|
| Student Registration |                                | 1                       |                  | -                          |
| mportant Downloads   | First Name                     | Middle Name             |                  | Last Name                  |
|                      | Enter Username                 | Enter Password          | d                | Re-enter Password          |
| Management           | Email ID                       |                         | Mobile Numbe     | er(Used for communication) |
| 0                    | Already Registered? Login Here | r.                      |                  | Reset                      |

f. त्यानंतर आपण मूळ वेबपेज वर याल. Applicant Student Login या ठिकाणी क्लिक करावे. () Image: 1.3

|                      | PUNE DISTRICT EDUCATION ASSOCI.<br>Welcome to PDEA's ERP System<br>48/1A Erandawana. Paul Road, Pune - 4/1038 | ATION                    |
|----------------------|----------------------------------------------------------------------------------------------------|--------------------------|
| Admissions           | Registration successfult                                                                                      | Student Registration     |
| Home                 | Please login using Applicant Student Login Tab.                                                               | Applicant Student Log In |
| Student Registration |                                                                                                    | Sectors                  |

g. आपण रजिस्ट्रेशन करताना टाकलेला (केवळ Applicant Student Login मध्ये) Username आणि Password भरावा आणि Login या बटनावर क्लिक करावे. [नोंद घ्या: Username आणि Password हा Institute Login किंवा Sanstha Login मध्ये टाकल्यास Login होणार नाही.]

#### Image: 1.4

| Admissions              |                                                    |                                                         | C Student Registration    |
|-------------------------|----------------------------------------------------|---------------------------------------------------------|---------------------------|
| Home                    |                                                    |                                                         | Old Student Admission     |
| Student Registration    | Engineering     Modical                            | <ul> <li>Management</li> <li>Louis Ludiciant</li> </ul> | DApplicant Student Log In |
| Important Downloads     | C Pharmacy                                         | ◆ Education                                             |                           |
| Pdea LMS System         | + Computer Science                                 | ✦ Research                                              | Usemame                   |
| • Hostel Registration   | 1000000                                            |                                                         | Password                  |
| • Sample Admission Form | About PDEA                                         |                                                         | •J Institute Log In       |
| Management              | P.D.E.A. is a parent institute and backbone of all | the institutes with a sole aim of educating even in     | ➔ Sanstha Log In          |

h. याठिकाणी Select Institute या Section मध्ये सर्वप्रथम Institute Tyoe मध्ये पदवी पदव्युत्तरच्या विद्यार्थ्यांनी Senior College तर ११ वी, १२ वीच्या विद्यार्थ्यांनी Junior College हा पर्याय निवडावा.

Image: 1.5

| PDEA ERP        |                       |                  |       |        |                     |             |                                                                                                    | 🔀 DEMO FILLING |
|-----------------|-----------------------|------------------|-------|--------|---------------------|-------------|----------------------------------------------------------------------------------------------------|----------------|
| Navigation      | Dashboard             | Dashbuardi       |       |        |                     |             |                                                                                                    |                |
| Applications 🗸  | Tressence is analysis | ar mannas can sa |       |        |                     |             |                                                                                                    |                |
| My Applications | -                     | _                |       | мү     | APPLICATIONS        |             |                                                                                                    |                |
|                 | Sr. No                | Application ID   | Class | Course | Institute           | View/Update | olication                                                                                                    | Status         |
|                 |                       |                  |       | No     | applications exist: | _           |                                                                                                    |                |
|                 |                       |                  | -     | SEI    | FCT INSTITUTE       |             | in the second second se |                |
|                 | Select Institute T    | ype              |       |        |                     |             | A                                                                                                    |                |
|                 | -Select Institut      | е Турен          |       |        |                     |             | A                                                                                                    |                |

 त्यानंतर महाविद्यालयांची नावे येतील. Senior College मध्ये अनुक्रमांक 7 याठिकाणी आपल्या महाविद्यालयाचे (WAGHIRE COLLEGE OF ARTS, COMMERCE AND SCIENCE, SASWAD) नाव आहे. (Junior College मध्ये अनुक्रमांक 29) आपल्या महाविद्यालयाच्या नावासमोर Select बटन आहे, त्यावर क्लिक करावे. Image: 1.6

| PDEA ERP        | Ξ               |                                                       |   | DEMO FILLIN |
|-----------------|-----------------|-------------------------------------------------------|---|-------------|
| rigation        | Soleet Institut | SELECT INSTITUTE                                      |   |             |
| Applications 🗸  | Senior Colle    | ge                                                    | * |             |
| My Applications | Sr. No          | Cilck To Select College                               |   | Select      |
|                 | 1               | PDEA'S SHANKARRAD BHELKE COLLEGE, NASARAPUR           |   | Select      |
|                 | 2               | ANNASAHEB WAGHIRE COLLEGE, OTUR                       |   | Select      |
|                 | з               | ANNASAHEB MAGAR MAHAVIDYALAYA HADAPSAR                |   | Select      |
|                 | 4               | Ananatrao Pawar College                               |   | Select      |
|                 | 5               | Baburacji Gholap College                              |   | Select      |
|                 | 6               | MAMASAHEB MOHOL COLLEGE                               |   | Select      |
|                 | 7               | WAGHIRE COLLEGE OF ARTS, COMMERCE AND SCIENCE, SASWAD |   | Select      |
|                 | 8               | Prof.Ramkrishna More College                          |   | Select      |

j. महाविद्यालयात सुरू असलेल्या सर्व अभ्यासक्रमांची यादी समोर दिसेल. आपण ज्या वर्गाला प्रवेश घेऊ इच्छिता त्या वर्गासमोरील Make Application या बटनावर क्लिक करायचे आहे. Image: 1.7

| Analisations |   |           |                                              |                                                             |                            |        |                  |
|--------------|---|-----------|----------------------------------------------|-------------------------------------------------------------|----------------------------|--------|------------------|
| Apprications | - | Sr.<br>No | Admission For Course                         | Class                                                       | Title                      | Notice | Make Application |
|              |   | 1         | B.Voc. Tourism and<br>Hospitality Management | T.Y.B.VOC TOURISM AND HOSPITALITY<br>MANAGEMENT (2019-2020) | admission start            |        | Make Application |
|              |   | 2         | Community College - Agro<br>Tourism          | Diploma in Agro Tourism (2019-2020)                         | Admission Start            |        | Make Application |
|              |   | 3         | Community College - GST<br>& Tally           | Diploma in GST & Tally (2019-2020)                          | Admission Start            |        | Make Application |
|              |   | 4         | B.Voc.Retail Management                      | T.Y.B. VOC. RETAIL MANAGEMENT (2019-2020)                   | Admission start            |        | Make Application |
|              |   | 5         | B.Sc (Computer Science)                      | F.Y.B.SC (COM SCI) (2019-2020)                              | FYBSC(cOMPUTER<br>sCIENCE) |        | Make Application |
|              |   | 6         | B.COM                                        | F.Y.B.Com (2019-2020)                                       | admiss                     | -      | Make Application |
|              |   |           |                                              |                                                             |                            |        | Make Application |
|              |   | 8         | B.Sc (SCIENCE)                               | F.Y.B,Sc. (2019-2020)                                       | admiss                     | -      | Make Application |
|              |   | 9         | B.Sc (SCIENCE)                               | T.Y.B.Sc. (2019-2020)                                       | admission start            |        | Make Application |

k. स्वतःची वैयक्तिक माहिती अर्जामध्ये भरायची आहे.

# Image: 1.8

| Applications > | Personal Details (Note: Fields marked with "*" are mandatory.) |                            |                                                           |                       |  |  |  |
|----------------|----------------------------------------------------------------|----------------------------|-----------------------------------------------------------|-----------------------|--|--|--|
|                | Select Session for F.Y.B A*                                    | E.Y.BA SUBJECT 🛛 👻         | Select Quota of Admission(Prof. Colleges Only) $^{\rm T}$ | -Select Quota- 🗢      |  |  |  |
|                | Prospectus No.                                                 |                            | Candidature Type *                                        | Maharashtra State 🛛 💌 |  |  |  |
|                | Student Name                                                   | Last Name                  | First Name*                                               | Middle Name           |  |  |  |
|                |                                                                | FILLING                    | DEMO                                                      | FORM                  |  |  |  |
|                | Father's Name                                                  | Father's Last Name         | Father's First Name *                                     | Father's Middle Name  |  |  |  |
|                |                                                                | FLN                        | FFN                                                       | FMN                   |  |  |  |
|                | Mother's Name *                                                | MN                         | As per SSC/Equivalent Exam Mark Statement                 |                       |  |  |  |
|                | Date of Birth *                                                | 13/06/2000                 | Place of Birth *                                          | 555                   |  |  |  |
|                | Nationality *                                                  | Indian 👻                   | Area *                                                    | Rural: 🖲 Urban: 🔾     |  |  |  |
|                | Gender*                                                        | Male: 🌒 Female: 🔿 Other: 🔿 | Maritai Status *                                          | Single 💌              |  |  |  |
|                | Religion *                                                     |                            | Minority                                                  |                       |  |  |  |

1. संपूर्ण पत्ता याठिकाणी भरायचा आहे. Image: 1.9

| Permanent Address * | DDD         |    | Correspondence Address<br>Same as Permanent Address: | DDD           |
|---------------------|-------------|----|------------------------------------------------------|---------------|
|                     |             | đ  |                                                      |               |
| Country *           | India       | *  | Country                                              | India 👻       |
| State *             | Maharashtra | ٠  | State                                                | Maharashtra 👻 |
| District *          | Pune        | *  | District                                             | Pune 👻        |
| Taluka *            | Purandhar   | ×. | Taluka                                               | Purandhar 💌   |
| City/Village *      | SASWAD      |    | City/Village                                         | SASWAD        |
| Pincode *           | 412301      |    | Pincode                                              | 412301        |

| a served and the server |                                      | 9                         | Other Details             |                        |
|-------------------------|--------------------------------------|---------------------------|---------------------------|------------------------|
|                         | Home Phone No                        |                           | Email ID *                | sankpaldattatray@gmail |
| E Approxime y           | Student Mobile No *                  | 9921931803                | Domicile                  | Məharashtra 👻          |
|                         | Blood Group                          | -Select Blood Group-      | Mother Tongue             | Marathi 👻              |
|                         | Medium *                             | Marathi 💌                 | Previous Institute Name * |                        |
|                         | Physically Handicapped *             | No disability 💌           | Percentage of Disability  | Only value >=40 and <  |
|                         |                                      | In case of Other          |                           |                        |
|                         | Aadhaar No *                         | 23424234234               | PRN No                    |                        |
|                         | Eligibility No (Check if applicable) |                           |                           |                        |
|                         | Family Income *                      | Above 1 Lakh upto 3 Lakh* | Sport's Details (If any)  | -Select-               |

m. आपली इतर माहिती खालील प्रमाणे भरायची आहे. Image: 1.10

n. पालकांच्या व्यवसायाबद्दल आणि संपर्क बद्दलची माहिती याठिकाणी भरायचे आहे.

Image: 1.11

| Antonio        |                         |                  |                            |                  |
|----------------|-------------------------|------------------|----------------------------|------------------|
| Apprications > | Is father Expired *     | NO               |                            |                  |
|                | Father's Occupation *   | Service          | m Mother's Occupation      | Service 💌        |
|                |                         | In case of other |                            | In case of other |
|                | Father's Contact No *   | 64554647         | Mother's Contact No        | 4747756          |
|                |                         | L                | ocal Guardian Details      |                  |
|                | Local Guardian Name     | 546456           | Local Guardian Address     | 654              |
|                | Local Guardian Relation |                  | Local Guardian Contact No. |                  |

o. शैक्षणिक पात्रतेची माहितीचे (SSC आणि HSC चे सीट नंबर, Percentage इत्यादी) तपशील अचूक भरायचे आहेत आणि Next ह्या बटणावर क्लिक करावे. Image: 1.12

| Applications | • | S.S.C DETAILS      |                      | A second second s |           |                |             |
|--------------|---|--------------------|----------------------|----------------------------------------------------------------------------------------------------|-----------|----------------|-------------|
|              |   | Fill SSC Details   |                      |                                                                                                    |           |                |             |
|              |   | Exam<br>Month/Year | School Name          | Board                                                                                                    | Seat No   | Class/Division | Total Marks |
|              |   | 06/2018            | SSS                  | Maharashtra Sta                                                                                                    | 3333      | Tst Class 👻    | 600         |
|              |   | AFTER 10TH DE      | TAILS: SELECT ONE OP | TION                                                                                                    |           |                |             |
|              |   | H.S.C.: 🖲          |                      | Diploma: O                                                                                                    | M.C.V.C.: | 0              |             |
|              |   | Fill HSC Details   |                      |                                                                                                    |           |                |             |
|              |   | Exam<br>Month/Year | School Name          | Board                                                                                                    | Stream    | Seat No        | Class/E     |
|              |   | 06/2020            | DDD                  | Maharashtra Sta 👻                                                                                                    | Arts 🗢    | 4444           | 1st (       |
|              |   | CLIC. OFILL G      | RADUATION DETAILS(IN | CASE OF POST GRADUATION AD                                                                                                    | MISSION): |                |             |
|              |   |                    |                      |                                                                                                    |           |                |             |
|              |   |                    |                      |                                                                                                    |           |                |             |
|              |   |                    |                      |                                                                                                    | _         |                |             |

 p. आपण पेन ड्राइव मध्ये सेव केलेला फोटो आणि सही दर्शविलेल्या फाईल या ठिकाणी क्लिक करून अपलोड करायचा आहे. Image: 1.13

| Navigation        | NAME: FILLING DEMO FORM IN | SCITUTE: WAGHIRE COLLEGE OF ARTS, COMMERCE AND SCIENCE (B.A: FY.B A) |  |
|-------------------|----------------------------|----------------------------------------------------------------------|--|
| III Appucations > |                            | Up to 100KB Only (Allowed Files: .jpegjpgpng)                        |  |
|                   | Upload algoature here      |                                                                      |  |
|                   | IMAGE                      | Choose File No file en                                               |  |

q. अर्जासोबत आवश्यक कागदपत्रे याठिकाणी योग्य पर्याय निवडून Choose File या बटनावर क्लिक करुन अपलोड करायचे आहे. Image: 1.14

| Type of Document                  | Select File                | Upload |
|-----------------------------------|----------------------------|--------|
| -Select Document-                 | Choose File No file chosen | Upload |
| u l                               | S ONLY)                    |        |
| -Select Document-                 | View                       | Delete |
| SSD Mark Sheet<br>SSC Certificate | View Document              | D      |
| HSC Mark Sheet                    | Delete Documents           |        |
| HSC Certificate                   |                            |        |

r. खाली दर्शविल्याप्रमाणे विविध तुकड्यांचे पर्याय विषय निवडताना उपलब्ध असतील. त्यापैकी आपल्याला जे विषय निवडायचे आहेत त्यानुसार तुकडीची निवड करावी. Image: 1.15

| Applications                   | Set/Update Subject Group                   |                          |  |
|--------------------------------|--------------------------------------------|--------------------------|--|
| Salarite and Salarite Salarite |                                            | A DIVISION SUBJECT GROUP |  |
|                                | SET SUBJECTS(F.Y.BA SUBJECT ) : Select any | 1 from below su          |  |
|                                | Subjects                                   | -Select-                 |  |
|                                |                                            | A DIVISION SUBJECT GROUP |  |
|                                |                                            | M B DIV. SUBJECT GROUP   |  |
|                                | Compulsory Epolish (Mandatory)             | C DIVISION SUBJECT       |  |

s. खाली दर्शविल्याप्रमाणे Optional Group ग्रुपमध्ये ज्या प्रमाणे सूचना केली असेल, त्यानुसार विषय निवडावेत आणि Submit Application या बटनावर क्लिक करावे. Image: 1.16

| Compulsory English (Mandatory) |                                                                                                    |
|--------------------------------|----------------------------------------------------------------------------------------------------|
| Politics (Mendatory)           | Image: A state of the state of the state  |
| Geography (Mandatory)          |                                                                                                    |
| Psychology (Mandatory)         | Image: A second second seco |
| Marathi (Mandatory)            | 172                                                                                                    |
| Optional Group I (Sele         | ectionly 1)                                                                                                    |
| Economics                      |                                                                                                    |
| Optional English               |                                                                                                    |
|                                |                                                                                                    |

t. त्यानंतर Verification चा संदेश समोर येईल त्यावर ओके या बटणावर क्लिक करावे

Image: 1.17

| Compulsory English (Mand | ×                                                                               |                                          |
|--------------------------|---------------------------------------------------------------------------------|------------------------------------------|
| Politics (Mandatory)     |                                                                                 |                                          |
| Geography (Mandatory)    | Please verify selected subjects and other details before                        |                                          |
| Psychology (Mandatory)   | submitting form.<br>You will not able to make changes in this application after |                                          |
| Morathi (Mundatory)      | submitting application.<br>Do you want to submit?                               |                                          |
|                          | OK CANCEL                                                                       |                                          |
| Economics                |                                                                                 |                                          |
| Optional English         |                                                                                 |                                          |
|                          |                                                                                 | Edit Application Ferm Submit Application |

u. आपण My Application च्या पेज वर याल. त्या ठिकाणी View Application Form वर क्लिक केल्यास आपला स्वतःचा फॉर्म आपल्याला पाहता येईल. त्यामध्ये काही बदल अपेक्षित असल्यास Update Application Form वर क्लिक केल्यास आपल्याला आपण भरलेल्या माहितीत बदल करता येईल. **Image: 1.18** 

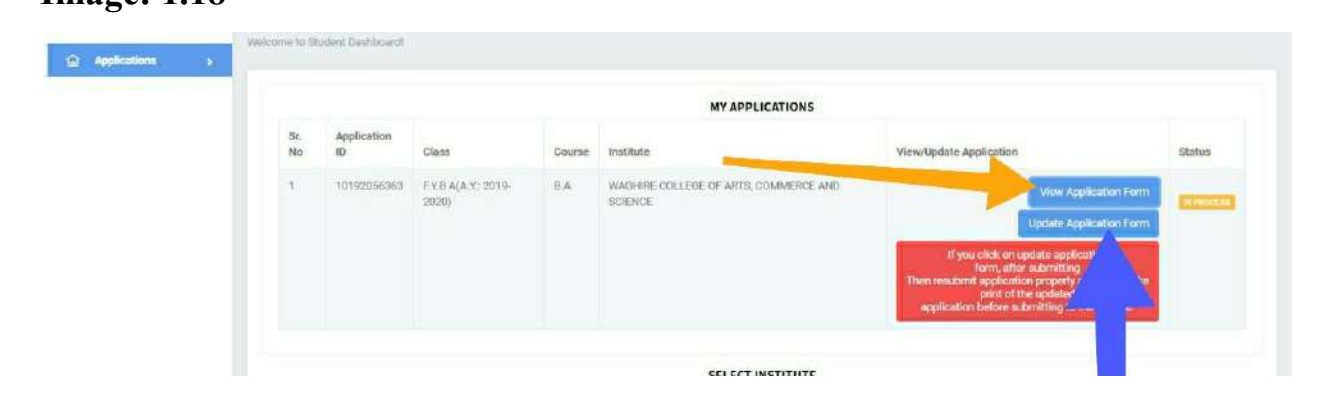

v. ती सर्व माहिती योग्य आहे असे तपासून पाहिल्यानंतर आपण पुन्हा वरीलप्रमाणे View Application Form या बटनावर क्लिक करावे. आपला फॉर्म समोर असेल.

Image: 1.19

| PDEA                                                                                                    |                                             | Pa<br>WAGHIRE COLLE<br>WR-SASW<br>Phro 0211<br>AGHE Dode: 0-41716<br>Application Form (2011 | ne District Education Association *<br>GE OF ARTS, COMMERCE AND SC<br>(AD, TALPURANDAR, DISTPUNE-112301<br>522024 Brail D. eng.ssered@potecture.org<br>( College Cole: 112 Unique ID: PURIAGO.023-197.<br>Weinte: http://doi.er.urg.ap.<br>202001/CAD | IENCE                          |        |
|----------------------------------------------------------------------------------------------------|---------------------------------------------|---------------------------------------------------------------------------------------------|----------------------------------------------------------------------------------------------------|--------------------------------|--------|
| Application ID: 10192050203 Date of Appli                                                                                                    | oution: 05/05/2020                          | Application Porting 2013                                                                    | sever) (CHF)                                                                                                    |                                |        |
| Application For FVEA.<br>Course E.A. Academic Year 2019-2020<br>notitute Name: VMGHIRE COLLEGE OF ARTE, CO<br>Subject List: Economics: Computery English: Public | MMERCE AND SCIENCE                          |                                                                                             |                                                                                                    | 10192 <b>0</b> 56363           | IMAGE  |
| Fell tame                                                                                                    | FULNG DEVO FORM                             | Genter                                                                                      | Max                                                                                                    |                                |        |
| Type of Centrature                                                                                                    | Varansetta Data                             | Date of Dirth:                                                                              | 12/06-22000                                                                                                    | Birth Flace:                   | 222    |
| Nationality                                                                                                    | rediae                                      | A192                                                                                        | Pute                                                                                                    | Mantai Statuo                  | Dingle |
|                                                                                                    | 178-04                                      | Reports                                                                                     |                                                                                                    | Category                       | OPCN.  |
| Religion                                                                                                    |                                             |                                                                                             |                                                                                                    |                                |        |
| Religion<br>Caste                                                                                                    | MARATHA                                     | Subicata                                                                                    |                                                                                                    | 0                              |        |
| Religion<br>Canta<br>Permatenti Addrese                                                                                                    | MARATHA<br>COD                              | Notreate                                                                                    | Correspondance Adérese                                                                                                    | pap.                           |        |
| Religion<br>Casta<br>Permanuki Addrese<br>Country                                                                                                    | 1488746<br>200<br>Itda                      | Rationate                                                                                   | Correspondence Address<br>Gourtry                                                                                                    | odo<br>Hás                     |        |
| Reigen<br>Calor<br>Permanen Adleren<br>Gounty,<br>Stein                                                                                                    | NARATHA.<br>COD<br>India<br>Vachesatta      | Retiste                                                                                     | Correspondance Actives<br>Ourbry<br>Bale                                                                                                    | oco<br>Inte<br>Mansante        |        |
| Reigen<br>Sanz<br>Permaknik Addres k<br>Gourthy<br>Skiek<br>Ostoci                                                                                               | NARACHA<br>DDD<br>Indo<br>Versonito<br>Pune | Subcate                                                                                     | Correspondence Address<br>Country<br>30ds<br>Country                                                                                                    | noo<br>Haa<br>Maasamaa<br>Ayka |        |

w. Print Application Form या बटनावर क्लिक करून सदर फॉर्म ची एक पीडीएफ प्रत स्वतःकडे जतन करून ठेवावी तसेच या फॉर्मची एक प्रत विद्यार्थ्याची सही व पालकांची सही करून तसेच इतर आवश्यक बाबींची पूर्तता करून महाविद्यालयात जमा करावी. Image: 1.20

| Month/fr of Passing                                                                                                    | Um /Qoard                                         | in stitute                     | Stream               | Seat No                | Class/Division  | Tetal Marks | Obtained Marks | Percentage | Grade |
|----------------------------------------------------------------------------------------------------|---------------------------------------------------|--------------------------------|----------------------|------------------------|-----------------|-------------|----------------|------------|-------|
| 2020                                                                                                    | Maharashira State Boald                           | 000                            | Att                  | 4444                   | file Colla      | 009         | 455            | 75,83      | A.    |
|                                                                                                    |                                                   |                                |                      | DECLARATE              | ON              | 10          |                |            |       |
| re applicant, declare that all inform                                                                                                    | ation contained on this application for admission | is true and complete and no in | nformation itas been | n withheid to the best | of my knowledge |             |                |            |       |
| the to abloc by the rules, regulate                                                                                                    | na and policies of the -                          |                                |                      |                        |                 |             |                |            |       |
| Read of the                                                                                                    | - Alexand                                         |                                |                      |                        |                 |             | Date           |            |       |
| argeneration of the second second s |                                                   |                                |                      |                        |                 |             |                |            |       |
|                                                                                                    |                                                   |                                |                      |                        |                 |             |                |            |       |
|                                                                                                    |                                                   |                                | -                    |                        |                 |             | Cate           |            |       |
|                                                                                                    |                                                   |                                |                      |                        |                 |             |                |            |       |
|                                                                                                    |                                                   |                                | P                    | RINT APPLICATI         | IONFORM         |             |                |            |       |
|                                                                                                    |                                                   |                                |                      |                        |                 |             |                |            |       |

## **Existing Students**

2

# मागील वर्षी याच महाविद्यालयात शिकत असलेल्या विद्यार्थ्यांसाठी

- a. ऑनलाइन प्रवेश अर्ज भरण्यासाठी http://pdea-admission.org/ या लिंक वर क्लिक करावे.
- b. Old Student Admission या लिंक वर क्लिक करा.

#### Image: 2.1

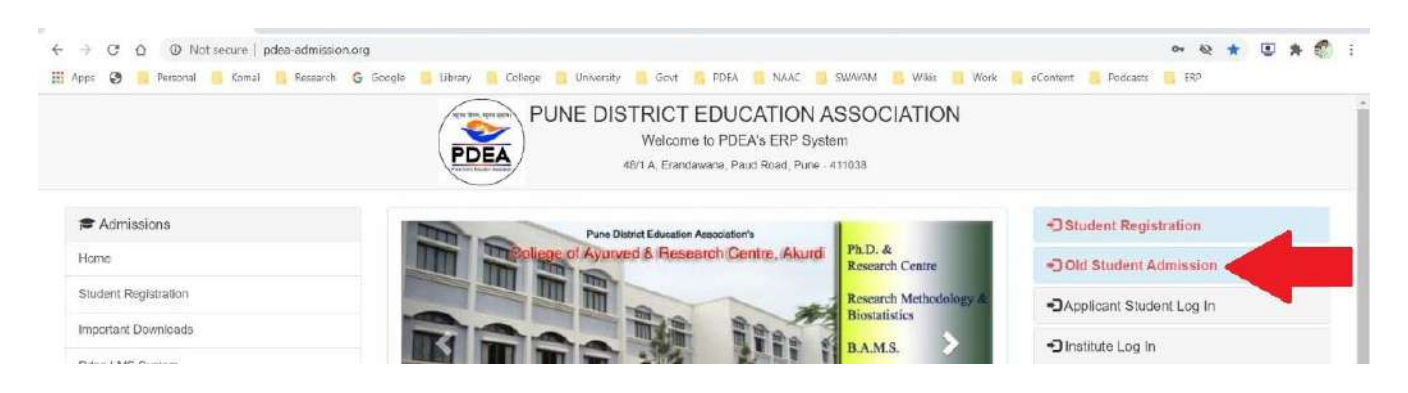

c. त्यानंतर खालील प्रमाणे माहिती भरणे आवश्यक आहे. त्यामध्ये खाली दर्शविल्याप्रमाणे
 9-Fields चा समावेश आहे.

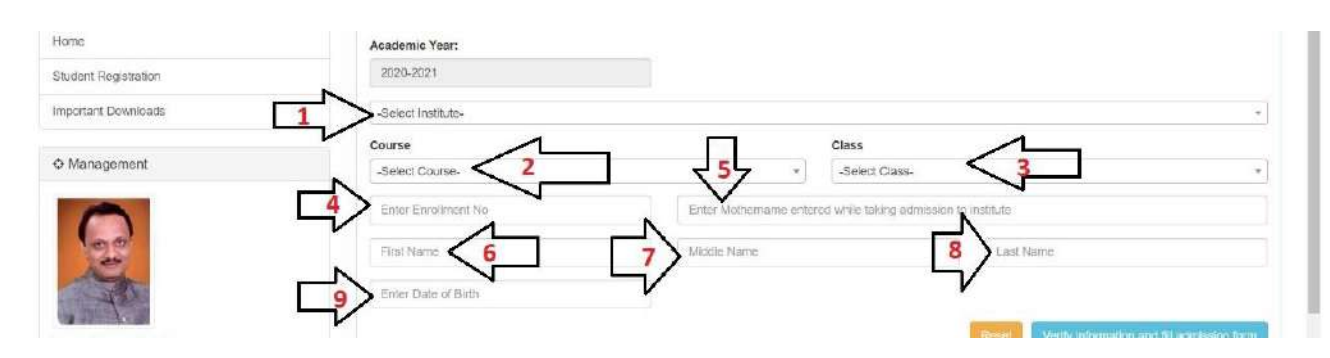

d. Drop Down list मधून (Image 2.2 मध्ये दर्शविल्याप्रमाणे Field 1) महाविद्यालय निवडायचे आहे. waghire college of arts commerce and science, saswad

## Image: 2.3

| Admissions            | Existing Student Admission Form                                                                                    |
|-----------------------|----------------------------------------------------------------------------------------------------|
| Home                  | Academic Year:                                                                                                    |
| Student Registration  | 2020-2021                                                                                                    |
| Important Downloads   | -Select Institute-                                                                                                 |
| ♦ Management          | I ANNASAHEB WAGHIRE COLLEGE,OTUR<br>ANNASAHEB MAGAR MAHAVIDYALAYA HADAPSAR                                         |
| 6                     | PDEA'S ENGLISH MEDIUM PRIMARY SCHOOL (GBSE/ STATE BOARD)<br>VAIGHIRE COLLEGE OF ARTS, COMMERCE AND SCIENCE, SASWAD |
| A A                   | PDEA'S SHANKARRAO BHELKE COLLEGE, NASARAPUR<br>Ananatrao Pawar College<br>Beburehil Cholmen                        |
| Hon. Shree Ajit Pawar | Venily information and to admission form                                                                           |

e. त्यानंतर खाली दर्शविल्याप्रमाणे (Image 2.2 Field 2) कोर्स निवडायचा आहे.

| Management                               | Course                             | î      | ass                                |                   |
|------------------------------------------|------------------------------------|--------|------------------------------------|-------------------|
| / management                             | -Select Course-                    |        | Select Class-                      |                   |
| 0                                        | LOGISTIC & SUPPLY CHAIN MANAGEMENT | ered a | nile taking admission to institute |                   |
| 100                                      | BA 7                               |        | Last Name                          |                   |
| - An                                     | B.COM C                            |        |                                    |                   |
| Ion Shree Ailt Pawar                     | B.Sc (SCIENCE)                     |        | Reset Verify information and I     | 10 admission form |
| resident,                                | B.Sc (Computer Science)            |        |                                    |                   |
| une District Education Association, Pune | BRA(CA)                            | 170    |                                    |                   |
|                                          |                                    |        |                                    |                   |
| 200                                      |                                    |        |                                    |                   |

f. त्यानंतर (Image 2.2 मध्ये दर्शविल्याप्रमाणे Field 3) **यावर्षी ज्या वर्गाला प्रवेश हवा आहे तो** क्लास निवडायचा आहे.

#### Image: 2.5

| WAGHIRE COLLEGE OF ARTS, COM | MERCE AND SCIENCE                                                                                         |                                                                                                    |
|------------------------------|----------------------------------------------------------------------------------------------------|----------------------------------------------------------------------------------------------------|
| Course                       |                                                                                                    | Class                                                                                                    |
| 8.A *                        |                                                                                                    | S.Y.BA <b>3</b>                                                                                                    |
| Enter Enrollment No          | Enter Mothemame enter                                                                                     | d                                                                                                    |
|                              |                                                                                                    | -Select Class-                                                                                                    |
| First Name                   | Middle Name                                                                                               | EYB A                                                                                                    |
| Enter Date of Birth          |                                                                                                    | S.Y.BA                                                                                                    |
|                              |                                                                                                    | ТУВА                                                                                                    |
|                              |                                                                                                    | Reset Verify Information and fill admission form                                                                                    |
|                              |                                                                                                    |                                                                                                    |
|                              | WAGHIRE COLLEGE OF ARTS, COM<br>Course<br>B.A<br>Enter Enrollment No<br>First Name<br>Enter Date of Birth | WAGHIRE COLLEGE OF ARTS, COMMERCE AND SCIENCE Course B.A Enter Enrollment No Enter Molthermame entre First Name Enter Date of Birth |

#### g. Fields 4,5,6,7,8,9 बाबत:

- i. Enrollment Number
- ii. Mothers Name
- iii. First Name
- iv. Middle Name
- v. Surname
- vi. Date of Birth

## या बाबींची माहिती मागील वर्षीच्या प्रवेश अर्जामध्ये भरल्याप्रमाणे तंतोतंत भरावयाचे आहे.

(कोणत्याही स्पेलिंग मध्ये चूक झाल्यास अथवा स्पेस, कॉमा, फुलस्टॉप अशा प्रकारचे कोणतेही अतिरिक्त character वापरल्यास Verification होणार नाही, याची नोंद घ्यावी.)

| Management           | -Select Course-       | -Select Class-                                                | •                                   |  |  |
|----------------------|-----------------------|---------------------------------------------------------------|-------------------------------------|--|--|
|                      | Enter Enrollment No 4 | Enter Mothemame entered while taking admission to institute 5 | ng admission to institute 5         |  |  |
| 02                   | First Name 6          | Middle Name 7                                                 | 8                                   |  |  |
| - The                | Enter Date of Birth   |                                                               |                                     |  |  |
| Hon Shron All Pawar  | h                     | Resot Voiii)                                                  | information and fill admission form |  |  |
| Hon. Sinee Apr Pawai |                       |                                                               |                                     |  |  |

h. वरील सर्व माहिती अचूक भरल्यानंतर Verify Information and Fill Admission Form या लिंक वर क्लिक करावे.

#### Image: 2.7

|                       | Course              |             | Class          |                                                  |  |  |
|-----------------------|---------------------|-------------|----------------|--------------------------------------------------|--|--|
| Management            | -Select Course-     | •           | -Select Class- | -                                                |  |  |
| 6                     | Enter Enrolment No  |             |                |                                                  |  |  |
|                       | First Narros        | Middle Name |                | Last Name                                        |  |  |
| The                   | Enter Date of Birth |             |                |                                                  |  |  |
| Hon, Shree Alit Pawar |                     |             |                | Reset Verify Information and fill admission form |  |  |
| President,            |                     |             |                |                                                  |  |  |

 त्यानंतर मागील वर्षी संगणकावर भरलेली संपूर्ण माहिती याठिकाणी दिसेल. आपल्या संपर्क बद्दलच्या काही माहिती मध्ये दुरुस्त्या असतील तर त्या देखील आपल्याला या ठिकाणी करता येतील. सर्व बाबी तपासून पाहिल्या नंतर सबमिट या बटनावर क्लिक करावे.

| - <b>1</b> 8 Humu - 2 | STUDENT NAME: ADARKE SAURAE | STUDENT NAME: ADARKE SAURAEN KASHINATH                             |              |                                |                              |  |  |  |  |
|-----------------------|-----------------------------|--------------------------------------------------------------------|--------------|--------------------------------|------------------------------|--|--|--|--|
|                       | Academia Yoar <sup>4</sup>  | 2020-2021                                                          |              |                                |                              |  |  |  |  |
|                       | Coursi:*                    | EA                                                                 | Class*       | TYBA                           | TÝBA                         |  |  |  |  |
|                       |                             | Address Details                                                    |              |                                |                              |  |  |  |  |
|                       | Permanant Address: *        | AT POST SUNDRI Convegancieren Address<br>Same as Permanent Address |              | AT POST 50NDRI                 | AT FOST SONDRI               |  |  |  |  |
|                       |                             |                                                                    | 4            |                                |                              |  |  |  |  |
|                       | Country *                   | india                                                              | Country      | inda                           | 7                            |  |  |  |  |
|                       | State *                     | Maharashina                                                        | w State      | Markarashtaa                   |                              |  |  |  |  |
|                       | Déstrict *                  | Pune                                                               | w District   | Pune                           |                              |  |  |  |  |
|                       | Taluha *                    | Purendhar                                                          |              | Purandhar                      |                              |  |  |  |  |
|                       | City/Viliage.*              | SONCH                                                              | City/Village | SUMURI                         |                              |  |  |  |  |
|                       | Pincode *                   | 412301                                                             | Pincode      | 412201                         |                              |  |  |  |  |
|                       | Other Details               |                                                                    |              |                                |                              |  |  |  |  |
|                       | Student Mobile No *         | 7053/00/0719 Eneral 10 *                                           |              | saurabhadarkev i sigurnail com | saurabhadarkevi siggmail com |  |  |  |  |
|                       |                             |                                                                    |              |                                |                              |  |  |  |  |

j. आपला फॉर्म प्रिंट करण्यासाठी तयार असेल. Print Application या linkat क्लिक करून सदर फॉर्म ची एक पीडीएफ प्रत स्वतःकडे जतन करून ठेवावी तसेच हि या फॉर्म ची एक प्रत विद्यार्थ्यांची सही व पालकांची सही करून तसेच इतर आवश्यक बाबींची पूर्तता करून महाविद्यालयात जमा करावी.

| ۵                                                                                                    |                                                                                                    |                                                                                                    |                                                  | ton to<br>COLLECT                                                                                                    | ente Constantina Manacomina A<br>OF ARTO, COMMENTE A<br>Ma Antigotica, está factar ana<br>ST Entello III, para Catalogue<br>acterio III: Ingalante A<br>Mathematica Antigotica A | NG NGENGE<br>IA<br>Manana                                                                                       |                                                                                                    |                                                                                                    |          |
|----------------------------------------------------------------------------------------------------|----------------------------------------------------------------------------------------------------|----------------------------------------------------------------------------------------------------|--------------------------------------------------|----------------------------------------------------------------------------------------------------|----------------------------------------------------------------------------------------------------|----------------------------------------------------------------------------------------------------|----------------------------------------------------------------------------------------------------|----------------------------------------------------------------------------------------------------|----------|
|                                                                                                    |                                                                                                    |                                                                                                    | Manifords Name of States                         | in their also                                                                                                    | 4001                                                                                                    |                                                                                                    |                                                                                                    |                                                                                                    |          |
| incologies, Adolikie Schebelle                                                                                                    | uvers seren in a                                                                                                    |                                                                                                    | to the state of the state of the                 |                                                                                                    | A STATE                                                                                                    | -                                                                                                    |                                                                                                    |                                                                                                    | 1        |
| Avente Unicosi interdito                                                                                                    | SAME TO A CONTRACT AND A CONTRACT                                                                                                    |                                                                                                    |                                                  |                                                                                                    |                                                                                                    |                                                                                                    |                                                                                                    |                                                                                                    | 100      |
| within Mathematica New S                                                                                                    | ste-ster.                                                                                                    |                                                                                                    |                                                  |                                                                                                    |                                                                                                    |                                                                                                    |                                                                                                    |                                                                                                    | 1 Martin |
| 14.53                                                                                                    |                                                                                                    |                                                                                                    |                                                  |                                                                                                    |                                                                                                    |                                                                                                    | S.C.M.S.M.S.                                                                                                    | nue no                                                                                                    | 10,900   |
|                                                                                                    | subury 1 Contra a contra and other                                                                                                    |                                                                                                    | 1                                                | THEN.                                                                                                    |                                                                                                    |                                                                                                    |                                                                                                    |                                                                                                    | 1        |
|                                                                                                    | A MARKEN PROVIDENCE                                                                                                    |                                                                                                    | •                                                | 4401464                                                                                                    | 15.05                                                                                                    |                                                                                                    |                                                                                                    | MANNA PRIMA                                                                                                    |          |
|                                                                                                    | Strength Course                                                                                                    |                                                                                                    | 1                                                | 196                                                                                                    | 19                                                                                                    |                                                                                                    |                                                                                                    | 1000 1000 000                                                                                                    |          |
|                                                                                                    | and an a sure                                                                                                    |                                                                                                    | 1                                                | divide                                                                                                    |                                                                                                    |                                                                                                    |                                                                                                    | 00000                                                                                                    |          |
|                                                                                                    | Contraction of the Contraction                                                                                                    |                                                                                                    |                                                  | salebille,                                                                                                    |                                                                                                    | MALTER AND                                                                                                    | ALC: NO DE CONTRACTOR OF                                                                                                    | 2007                                                                                                    |          |
|                                                                                                    | wederschen un vonschenten                                                                                                    |                                                                                                    |                                                  |                                                                                                    |                                                                                                    | contrast in the second second                                                                                   | 4103740578                                                                                                    |                                                                                                    |          |
|                                                                                                    |                                                                                                    |                                                                                                    |                                                  |                                                                                                    |                                                                                                    | 100                                                                                                    | and a second second sec |                                                                                                    |          |
|                                                                                                    | Street Street                                                                                                    |                                                                                                    |                                                  |                                                                                                    |                                                                                                    | 2000                                                                                                    | Sec.                                                                                                    |                                                                                                    |          |
|                                                                                                    | NON PROPERTY.                                                                                                    |                                                                                                    |                                                  |                                                                                                    |                                                                                                    | 1000                                                                                                    | And Andrew                                                                                                    |                                                                                                    |          |
|                                                                                                    | which the second                                                                                                    |                                                                                                    |                                                  |                                                                                                    |                                                                                                    | the roles                                                                                                    | TIME                                                                                                    |                                                                                                    |          |
|                                                                                                    | Visit Parts                                                                                                    |                                                                                                    | 41                                               |                                                                                                    |                                                                                                    | South 1                                                                                                    | 610A                                                                                                    |                                                                                                    |          |
|                                                                                                    | *******                                                                                                    |                                                                                                    |                                                  | Analis.                                                                                                    | and the state of the second second second second second second second second second second second second second                                                                  | 15000                                                                                                    |                                                                                                    | Sector Property                                                                                                    | N        |
|                                                                                                    | Condex Processie.                                                                                                    |                                                                                                    |                                                  | Stations                                                                                                    | No.                                                                                                    |                                                                                                    |                                                                                                    | Market States                                                                                                    |          |
|                                                                                                    | - Address and a contraction of                                                                                                    |                                                                                                    | +                                                | Contra contra contra                                                                                                    | An average value value                                                                                                    |                                                                                                    | The second second secon |                                                                                                    |          |
|                                                                                                    | Southing and the second                                                                                                    |                                                                                                    | +                                                | and the local division of                                                                                                    | Andreas .                                                                                                    |                                                                                                    | 0                                                                                                    | and a second second sec |          |
|                                                                                                    | distance of the contraction of the                                                                                                    |                                                                                                    | 1                                                | Via contra                                                                                                    | ALCONTRACT.                                                                                                    | 1                                                                                                    |                                                                                                    | Same and                                                                                                    | 1        |
|                                                                                                    | Salashin Printe.                                                                                                    |                                                                                                    | 1                                                | della congeles.                                                                                                    | Non-Main                                                                                                    |                                                                                                    |                                                                                                    | autor Secondare 6                                                                                                    |          |
| 500                                                                                                    | e des resultantes                                                                                                    |                                                                                                    | 1 7                                              | ing first spin with the                                                                                                    |                                                                                                    |                                                                                                    |                                                                                                    |                                                                                                    |          |
| NAME OF COLUMN                                                                                                    | rhilds-Aquinia                                                                                                    |                                                                                                    | 1                                                | unp columna footigin                                                                                                    |                                                                                                    |                                                                                                    |                                                                                                    |                                                                                                    |          |
| 1000000                                                                                                    | T                                                                                                    | -                                                                                                    | aller and all all all all all all all all all al | COM.                                                                                                    |                                                                                                    | P                                                                                                    | * 5.5                                                                                                    |                                                                                                    | T        |
| WORK OF WELL                                                                                                    | Service Service                                                                                                    | A DOUBLING THE WARD                                                                                             | - THE RD-                                        | -                                                                                                    | n (abread                                                                                                    | 48/50                                                                                                    |                                                                                                    |                                                                                                    |          |
|                                                                                                    | And an and the second second                                                                                                    | AND DESCRIPTION OF THE                                                                                          | 1.02                                             | Contract of Contract of Contra | Read and the second                                                                                                    | -                                                                                                    |                                                                                                    |                                                                                                    | 1.       |
| Barrest Nicolas                                                                                                    | Vic Ballh                                                                                                    |                                                                                                    | 1920                                             | 1                                                                                                    | Kingh Martin                                                                                                    | van de la companya de la companya de la companya de la companya de la companya de la companya de la companya de | 140.504                                                                                                    | ashipton, touchur                                                                                                    | 3.5      |
| 1                                                                                                    | NY STOCKES SIL                                                                                                    | the second second second second second second second second second second second second second second second se |                                                  |                                                                                                    | 7000 200                                                                                                    | Per-                                                                                                    |                                                                                                    | 2.3                                                                                                    | 10.      |
|                                                                                                    |                                                                                                    |                                                                                                    | 44.0                                             | 10.004                                                                                                    |                                                                                                    |                                                                                                    |                                                                                                    |                                                                                                    | ~        |
| and the second second sec | and the second second sec | transko-honorika veľkihelník, thattelsérem, fotuet<br>L                                                         | Nije -                                           |                                                                                                    |                                                                                                    |                                                                                                    |                                                                                                    |                                                                                                    |          |
|                                                                                                    |                                                                                                    |                                                                                                    |                                                  |                                                                                                    |                                                                                                    |                                                                                                    |                                                                                                    |                                                                                                    |          |
| April and a second second                                                                                                    |                                                                                                    |                                                                                                    |                                                  |                                                                                                    |                                                                                                    |                                                                                                    |                                                                                                    | teen                                                                                                    |          |
|                                                                                                    |                                                                                                    |                                                                                                    |                                                  |                                                                                                    |                                                                                                    |                                                                                                    |                                                                                                    |                                                                                                    |          |
| March Street and                                                                                                    |                                                                                                    |                                                                                                    |                                                  |                                                                                                    |                                                                                                    |                                                                                                    |                                                                                                    | here a second                                                                                                    |          |